### Business Central Introduction Microsoft Dynamics 365 Business Solution

**General Ledger and Payment Basics** 

Ing.J.Skorkovský, CSc, Department of Business Management FACULTY OF ECONOMICS AND ADMINISTRATION Masaryk University Brno

### Chart of Accounts

| EDIT - MY SETTINGS                   |                                      | 2 |
|--------------------------------------|--------------------------------------|---|
| Role Center                          | Accounting Manager                   |   |
| Company                              | CRONUS International Ltd.            |   |
| Work Date                            | 26.02.2020                           | Ē |
| REGION & LANGUAGE                    |                                      |   |
| Region                               | Czech (Czech Republic)               |   |
| Language                             | English (United Kingdom)             |   |
| Time Zone                            | (UTC+01:00) Amsterdam, Berlin, Bern, |   |
| Notifications                        | Change when I receive notifications. |   |
| Your last sign in was on 11.03.20 14 | :57.                                 |   |
|                                      |                                      |   |
|                                      |                                      |   |

Chosen user role

#### See next slide

| Dynamics 365 Business Central |                   |            |                   |                               |           |               |                |           |  |  |
|-------------------------------|-------------------|------------|-------------------|-------------------------------|-----------|---------------|----------------|-----------|--|--|
|                               | CRONUS Interr     | national L | td. Journals ~    | Fixed Assets $\smallsetminus$ | Cash Flow | Cost Accour   | nting ~ Posted | Documents |  |  |
|                               | Chart of Accounts | Vendors    | Purchase Invoices | Purchase Orders               | Budgets   | Bank Accounts | VAT Statements | Items     |  |  |

#### Chart of account

| 2900 | Liquid Assets          | -            | -            |
|------|------------------------|--------------|--------------|
| 2910 | Cash                   | 99,01        | 99,01        |
| 2920 | Bank, LCY              | 2 659,04     | 2 659,04     |
| 2925 | Homeless Bank          | 8 005,00     | 8 005,00     |
| 2930 | Bank Currencies        | 3 958,03     | 3 958,03     |
| 2940 | Giro Account           | 249 241,29   | 249 241,29   |
| 2950 | Money transfer-interim | 900,00       | 900,00       |
| 2990 | Liquid Assets, Total   | 264 862,37   | 264 862,37   |
| 2995 | Current Assets, Total  | 2 508 419,86 | 2 508 419,86 |
| 2999 | TOTAL ASSETS           | 3 636 109,38 | 3 636 109,38 |
| 2000 |                        |              |              |

12

Amount

Amount

12

+amount ->Debit Side and -amount ->Credit Side <- SYNTAX</pre>

#### Chart of account (accounts might be nested)

| ACCOUNT<br>TYPE | TOTALING |
|-----------------|----------|
| End-Total       | 24002440 |
| Begin-Total     |          |
| Posting         |          |
| End-Total       | 28002890 |
| Begin-Total     |          |
| Posting         |          |
| Posting         |          |
| Posting         |          |
| Posting         |          |
| Posting         |          |
| Posting         |          |
| End-Total       | 29002990 |
| End-Total       | 20002995 |
| End-Total       | 10022999 |

| Dynamics | 365 Busines   | s Central       |               |                       |                |                      |                |                 |                                |                 |                           |               | Q 🕲             |  |
|----------|---------------|-----------------|---------------|-----------------------|----------------|----------------------|----------------|-----------------|--------------------------------|-----------------|---------------------------|---------------|-----------------|--|
| ÷        | 2920 BANK     | , LCY   WORK DA | ATE: 26.02.20 | 20                    |                |                      |                |                 |                                |                 |                           |               | م <sup>لا</sup> |  |
|          | Gen           | eral Le         | edge          | r En                  | itrie          | S                    |                |                 |                                |                 |                           |               |                 |  |
|          | ₽ Searce      | h 🛛 🐺 Edit List | Process       | Entry                 | Show           | Attached             | 🚺 Open in      | n Excel Act     | ions Navig                     | jate Fe         | wer options               | Y             | ≡ 0             |  |
|          | Filters       |                 | ×             | ,                     | POSTIN<br>DATE | 10                   | DOCUME<br>TYPE | DOCUMENT<br>NO. | G/L<br>ACCOUNT<br>NO. <b>T</b> | G/L A           | CCOUNT NAME               | DESCRIPTION   |                 |  |
|          | Filter list k | y:              |               |                       | 09.02.2        | .020                 | Payment        | G04010          | 2920                           | Bank,           | LCY                       | London Postn  | naster          |  |
|          | × G/L Accou   | nt No.          |               |                       | 31.12.2        | 019                  |                | BANK2           | 2920                           | Bank,           | LCY                       | Opening Entri | es, Bank Accou  |  |
|          | 2920          |                 | ~             | ,                     | 31.12.2        | 019                  |                | BANK2           | 2920                           | Bank,           | LCY                       | Opening Entri | es, Bank Accou  |  |
|          | + Filter.     |                 |               |                       | 31.12.2        | 019                  |                | 00-12B          | 2920                           | Bank,           | LCY                       | Balance Sheet | Changes 2019    |  |
|          |               | -               |               | _                     | C31.12         | .2018                |                | START           | 2920                           | Bank,           | LCY                       | Opening Entry | /               |  |
|          |               |                 |               |                       |                |                      |                |                 |                                |                 |                           |               |                 |  |
| POSTIN   | NG            | AM              | OUNT          | BAL.<br>ACCOU<br>TYPE | NT             | BAL.<br>ACCOU<br>NO. | INT            | ENTRY NO.       | DIMEN                          | ISION<br>SET ID | EXTERNAL<br>DOCUME<br>NO. |               |                 |  |
| 09.02.2  | 2020 :        | -1              | 87,50         | Vendo                 | ,              | 10000                |                | 2985            |                                | 50              |                           |               |                 |  |
| 31.12.2  | 2019          | -2 8            | 46,54         | Bank A                | .ccou          | NBL                  |                | 2447            |                                | 0               |                           |               |                 |  |
| 31.12.2  | 2019          | 2.8             | 346,54        | G/L Ac                | count          | 2920                 |                | 2446            |                                | 0               |                           |               |                 |  |
| 31.12.2  | 2019          | з               | 303,22        | G/L Ac                | count          |                      |                | 2371            |                                | 0               |                           |               |                 |  |
| C31.12   | .2018         | 2 5             | 43,32         | G/L Ac                | count          |                      |                | 18              |                                | 0               |                           |               |                 |  |

# Bank Account (back account reconcilliation will be mentioned later)

| CRONUS Interr     | national L | td. Journals ~    | Fixed Assets $\lor$ | Cash Flow $\!\!\!\!\!\!\!\!\!\!\!\!\!\!\!\!\!\!\!\!\!\!\!\!\!\!\!\!\!\!\!\!\!\!\!\!$ | Cost Account  | ting ~ Posted D | ocument) | s∨ Admin  | istration $\vee$ |
|-------------------|------------|-------------------|---------------------|--------------------------------------------------------------------------------------|---------------|-----------------|----------|-----------|------------------|
| Chart of Accounts | Vendors    | Purchase Invoices | Purchase Orders     | Budgets B                                                                            | Bank Accounts | VAT Statements  | Items    | Customers | More $\vee$      |

| Bank Accounts: | AII 🗸   | 🔎 Search      | + New | 📋 Delete | Report $\lor$ | Bank Account $\smallsetminus$ | Navigate $\vee$ |
|----------------|---------|---------------|-------|----------|---------------|-------------------------------|-----------------|
| NO.            | NAME    |               |       | PHON     | E NO.         | CONTACT                       |                 |
| <u>B010</u>    | : Homel | ess bank      |       |          |               |                               |                 |
| GIRO           | Giro Ba | ink           |       |          |               | Paula Nartker                 |                 |
| NBL            | New Ba  | ank of London |       |          |               | Holly Dickson                 |                 |
| WWB-EUR        | World   | Wide Bank     |       |          |               | Grant Culbertson              |                 |
| WWB-OPERATI    | World   | Wide Bank     |       |          |               | Grant Culbertson              |                 |
| WWB-TRANSFE    | World   | Wide Bank     |       |          |               | Grant Culbertson              |                 |
| WWB-USD        | World   | Wide Bank     |       |          |               | Grant Culbertson              |                 |

#### Basic pricnip General Ledger Journal The only two-way Gateway to the General Ledger (Chart of Accounts)

Bank Statements and Orders

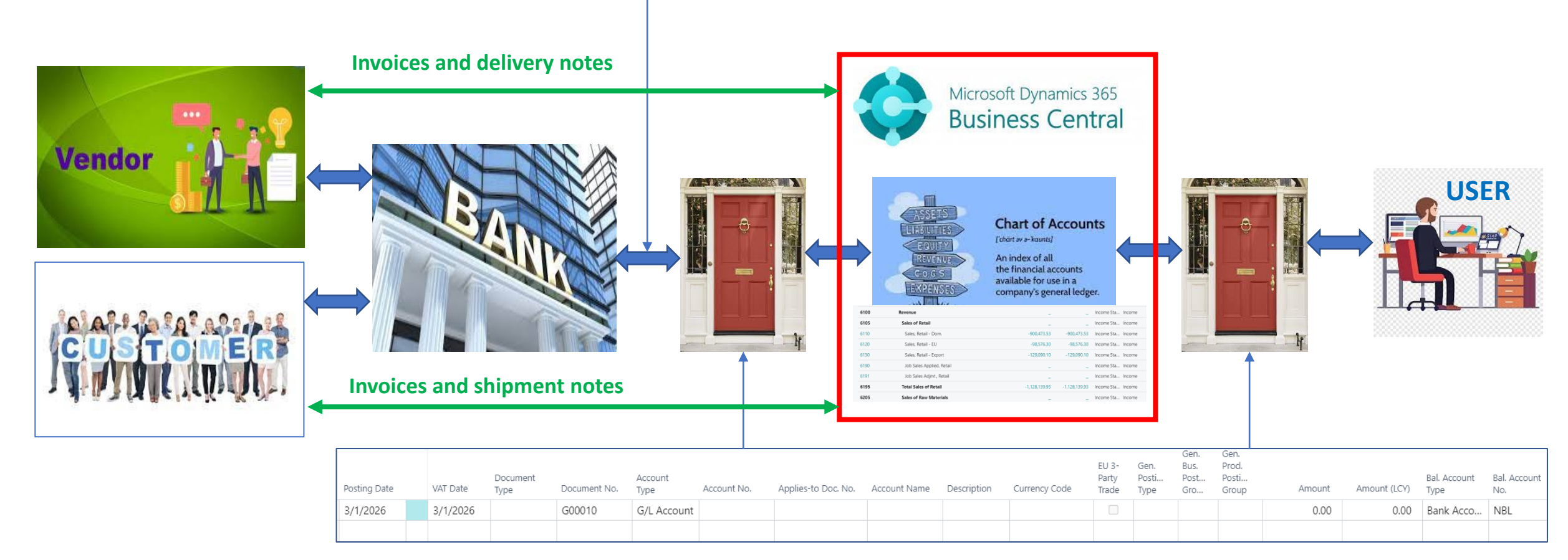

General Journal Structure = Gateway

### Bank reconcilliation principle (selling)

Time

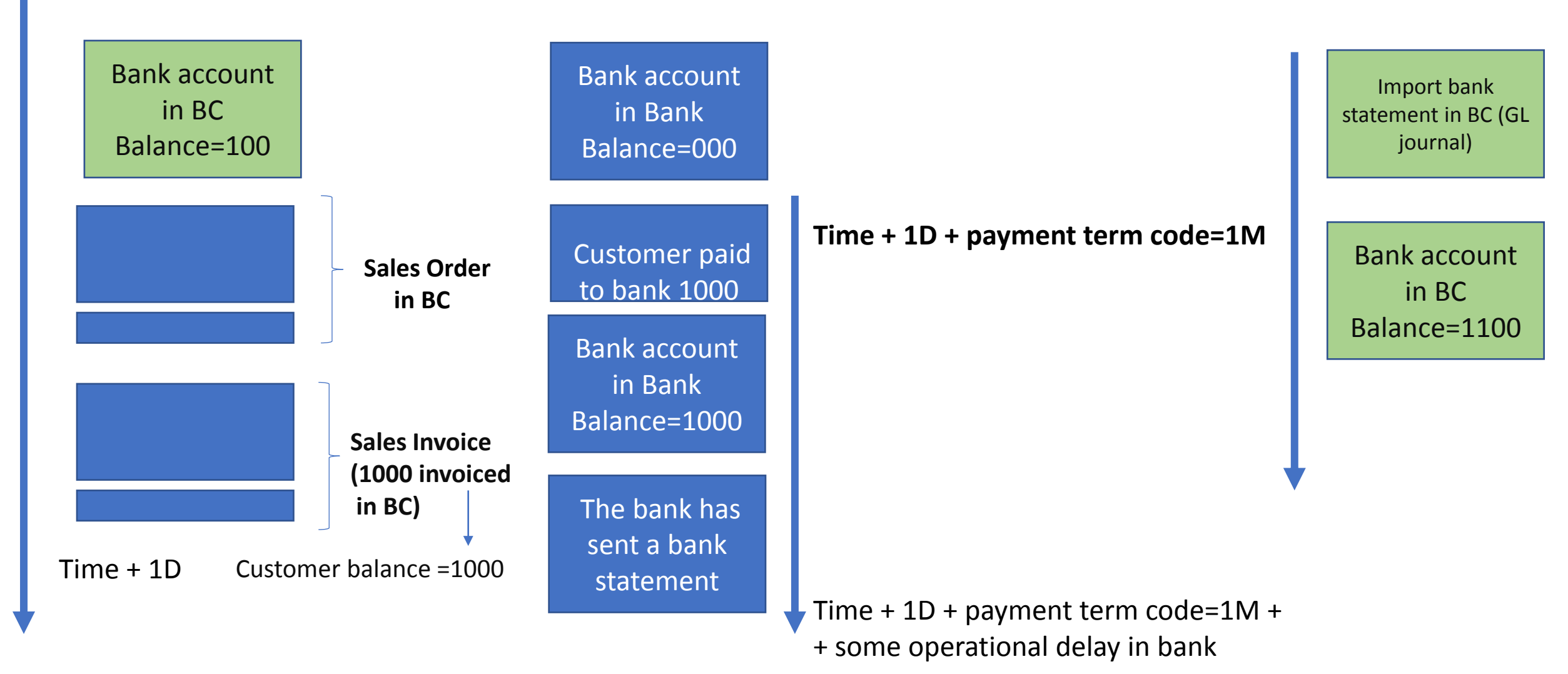

#### Bank account in Business Central

| CRONUS Internati      | onal Finance ~                         | Journals $\smallsetminus$ | Cash Managen   | nent 🗸   | Fixed Assets $\smallsetminus$ |
|-----------------------|----------------------------------------|---------------------------|----------------|----------|-------------------------------|
| Cash Receipt Journals | Bank Accounts Direct Debit Collections | Payment F                 | econ. Journals | Paymer   | nt Terms                      |
| Payment Journals      |                                        | Bank Acc.                 | Statements     | Cash Flo | ow Forecasts                  |

| Bank Accounts: | All $\sim$ |                    | 🗎 Delete | Report $\smallsetminus$ | Bank Account $\smallsetminus$ | Navigate $\smallsetminus$ | More options |               |               |
|----------------|------------|--------------------|----------|-------------------------|-------------------------------|---------------------------|--------------|---------------|---------------|
|                |            |                    |          |                         |                               |                           |              |               |               |
| No. T          |            | Name               |          | Phone No.               | Contact                       |                           |              | Balance       | Balance (LCY) |
| GIRO           | ÷          | Giro Bank          |          |                         | Paula N                       | Vartker                   |              | -197 645,00   | -197 645,00   |
| NBL            |            | New Bank of London |          |                         | Holly E                       | Dickson                   |              | 101 208,37    | 101 208,37    |
| WWB-EUR        |            | World Wide Bank    |          |                         | Grant (                       | Culbertson                |              | 3 730,18      | 2 367,47      |
| WWB-OPERATIN   | IG         | World Wide Bank    |          |                         | Grant (                       | Culbertson                |              | -1 385 205,14 | -1 385 205,14 |
| WWB-TRANSFER   | RS         | World Wide Bank    |          |                         | Grant (                       | Culbertson                |              | 0,00          | 0,00          |
| WWB-USD        |            | World Wide Bank    |          |                         | Grant (                       | Culbertson                |              | 2 670,73      | 1 732,83      |

# Bank account in Business Central (chosend account)

| General                                    |                    |                                                    | Show more     |
|--------------------------------------------|--------------------|----------------------------------------------------|---------------|
|                                            |                    |                                                    |               |
| No                                         | NBL                | Bank Account No.                                   | 78-66-345     |
| Name · · · · · · · · · · · · · · · · · · · | New Bank of London | Balance                                            | 101 208,37    |
| Bank Branch No.                            | NB54366            | Blocked                                            |               |
|                                            |                    |                                                    |               |
| Communication                              |                    |                                                    | Show less     |
| Addross                                    | 4 Paker Street     | Mahila Dhana Na                                    |               |
| Address                                    |                    |                                                    |               |
| Address 2                                  |                    | Contact · · · · · · · · · · · · · · · · · · ·      | Holly Dickson |
| Post Code                                  | W1 3AL             | Fax No.                                            |               |
| City · · · · · · · · · · · · · · · · · · · | London             | Email · · · · · · · · · · · · · · · · · · ·        |               |
| Country/Region Code                        | V                  | Home Page                                          |               |
| Phone No.                                  |                    |                                                    |               |
|                                            |                    |                                                    |               |
| Posting                                    |                    |                                                    |               |
| Currency Code                              | V                  | Last Payment Statement No.                         |               |
| ,                                          |                    | · - <b>,</b> · · · · · · · · · · · · · · · · · · · |               |
| Last Check No.                             |                    | Balance Last Statement                             | 2 846,54      |
| Transit No.                                |                    | Bank Acc. Posting Group                            | LCY           |

#### Bank account ledger entries

| Bank Account Ledg | ger Entries      | 🔎 Search        | Process Er                    | ntry More options     |                    | 12 ₹ 🗐       |
|-------------------|------------------|-----------------|-------------------------------|-----------------------|--------------------|--------------|
| Posting Date      | Document<br>Type | Document<br>No. | Bank Account<br>No.↓ <b>▼</b> | Description           | Department<br>Code | Project Code |
| 2023/02/22 :      | Payment          | G00051          | NBL                           | The Cannon Group PLC  | <u>SALES</u>       | <b>^</b>     |
| 2023/02/22        | Payment          | G00050          | NBL                           | The Cannon Group PLC  | SALES              |              |
| 2023/02/22        | Payment          | G00049          | NBL                           | Selangorian Ltd.      | SALES              | _            |
| 2023/02/22        | Payment          | G00048          | NBL                           | Video and Photography |                    |              |
| 2023/02/22        | Payment          | G00047          | NBL                           | Video and Photography |                    |              |
| 2023/02/22        | Payment          | G00045          | NBL                           | Candoxy Canada Inc.   | SALES              |              |
| 2023/02/22        | Payment          | G00044          | NBL                           | The Cannon Group PLC  | SALES              |              |
| 2023/02/22        | Payment          | G00043          | NBL                           | Limpopo Machinery     |                    |              |
| 2023/02/22        | Payment          | G00042          | NBL                           | The Cannon Group PLC  | SALES              |              |

#### Bank account and relation to Chart of account

| Posting                                    |   |               |                            |                                       |                 |
|--------------------------------------------|---|---------------|----------------------------|---------------------------------------|-----------------|
| Currency Code                              |   | ~             | Last Payment Statement No. |                                       |                 |
| Last Check No.                             |   |               | Balance Last Statement     |                                       | 2 846,54        |
| Transit No.                                |   |               | Bank Acc. Posting Group    | LCY                                   | ~               |
| Last Statement No.                         | 5 |               | Ļ                          |                                       |                 |
| <b>.CY</b> and the linking                 |   | Select - Ba   | ank Account Posting Groups |                                       | 政 Edit List 🛛 … |
| of this code to account number <b>2920</b> |   | (             | Code †                     | [                                     | G/L Account No. |
|                                            |   | $\rightarrow$ |                            | · · · · · · · · · · · · · · · · · · · | 2930            |
|                                            |   |               | LCY2                       |                                       | 2940            |
|                                            |   |               | OPERATING                  |                                       | 5310            |

#### Payment application – basic principle

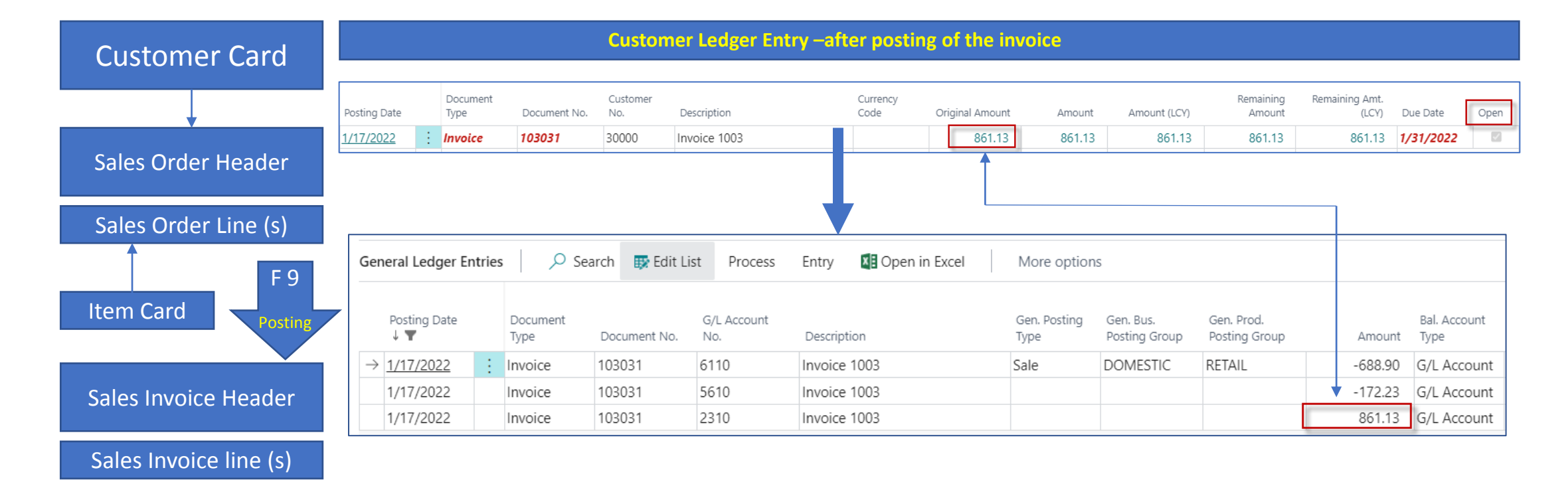

| Batch Name   |               |                     | DEFAUL          | T              |                      |                      |               |                         |                      |                            |                             |        |              |
|--------------|---------------|---------------------|-----------------|----------------|----------------------|----------------------|---------------|-------------------------|----------------------|----------------------------|-----------------------------|--------|--------------|
| Manage P     | ocess P       | age Post/Print      | Line Accou      | nt 🛛 🚺 Open ir | n Excel More options |                      |               |                         |                      |                            |                             |        | 7 (          |
| Posting Date | Docur<br>Type | ent<br>Document No. | Account<br>Type | Account No.    | Account Name         | Description          | Currency Code | EU 3-<br>Party<br>Trade | Gen. Posting<br>Type | Gen. Bus.<br>Posting Group | Gen. Prod.<br>Posting Group | Amount | Amount (LCY) |
| 7/20/2022    | Paym          | nt G00001           | Customer        | 10000          | The Cannon Group PLC | The Cannon Group PLC |               |                         |                      |                            |                             | 0.00   | 0.00         |

|   | Amoun | t Amount (L     | Bal. Account<br>CY) Type | Bal. Account<br>No.                                                | Bal. Gen. Posting Type                                                                                                    | Applies-to<br>Doc. No.                                                                                                    | Bal. Gen. Bus.<br>Posting Grou                                                                                                    |
|---|-------|-----------------|--------------------------|--------------------------------------------------------------------|----------------------------------------------------------------------------------------------------|----------------------------------------------------------------------------------------------------|----------------------------------------------------------------------------------------------------|
| ÷ | 0.00  | 0.              | 00 Bank Accoun           | nt NBL 🗸 🗸                                                         |                                                                                                    |                                                                                                    |                                                                                                    |
| 1 | ÷     | Amoun<br>: 0.00 | Amount Amount (L4        | Amount Amount (LCV) Bal. Account<br>Type<br>0.00 0.00 Bank Accourt | Amount     Amount (LCY)     Bal. Account<br>Type     Bal. Account<br>No.       1     0.00     0.00     Bank Account     NBL | Amount     Amount (LCY)     Bal. Account<br>Type     Bal. Account<br>No.     Bal. Gen. Posting Type       0.00     0.00     Bank Account     NBL     V | Amount       Amount (LCY)       Bal. Account<br>Type       Bal. Account<br>No.       Bal. Gen. Posting Type       Applies-to<br>Doc. No.         1       0.00       0.00       Bank Account       NBL |

Link to open entries (not paid so far)

#### Relation Number of the Customer ->G/L Account (10000->G/L Account 2310)

| Batch Name   |        |                  |              | DEFAULT         | 7              |                      |                      |               |                         |                      |                            |                             |        |              |
|--------------|--------|------------------|--------------|-----------------|----------------|----------------------|----------------------|---------------|-------------------------|----------------------|----------------------------|-----------------------------|--------|--------------|
| Manage F     | Proces | ss Page          | Post/Print L | ine Accour      | nt 🛛 🚺 Open ir | n Excel More options |                      |               |                         |                      |                            |                             |        | 7 (          |
| Posting Date |        | Document<br>Type | Document No. | Account<br>Type | Account No.    | Account Name         | Description          | Currency Code | EU 3-<br>Party<br>Trade | Gen. Posting<br>Type | Gen. Bus.<br>Posting Group | Gen. Prod.<br>Posting Group | Amount | Amount (LCY) |
| 7/20/2022    | ÷      | Payment          | G00001       | Customer        | 10000          | The Cannon Group PLC | The Cannon Group PLC |               |                         |                      |                            |                             | 0.00   | 0.00         |

#### Invoicing tab of Customer card

| Invoicing                       |               |        |          | Se        | elect - Custon  | ner Posting Groups         | ρ          | + New ··· ⊭            |
|---------------------------------|---------------|--------|----------|-----------|-----------------|----------------------------|------------|------------------------|
| Bill-to Customer                |               | $\sim$ |          |           |                 |                            |            |                        |
| VAT Registration No.            | 789456278     |        |          |           |                 |                            |            |                        |
| GLN ·····                       | 8712345000004 |        | 1        | Sh        | ow All Accounts | ••••••                     |            |                        |
| Use GLN in Electronic Documents |               |        |          |           |                 |                            |            |                        |
| Copy Sell-to Addr. to Qte From  | Company       | ~      |          |           |                 |                            | View       |                        |
| Posting Details                 |               |        |          |           |                 |                            | AII<br>Acc |                        |
| Gen. Bus. Posting Group         | DOMESTIC      | $\sim$ |          |           | Code 1          | Description                | on<br>Loo  | Receivables<br>Account |
| VAT Bus. Posting Group          | DOMESTIC      | $\sim$ |          | ->        | DOMESTIC :      | Domestic customers         |            | 2310                   |
| Customer Posting Group          | DOMESTIC      | $\sim$ | <b>├</b> | · · · · · | EU              | Customers in EU            |            | 2320                   |
|                                 |               |        |          |           | FOREIGN         | Foreign customers (not EU) |            | 2320                   |

#### Possible modification of the fields in G/L Journal

| CRONUS Inte     | ernat | ional Finance -          | Journals ~ Ca  | ash Management $\smallsetminus$ |
|-----------------|-------|--------------------------|----------------|---------------------------------|
| General Journal | s Re  | curring General Journals | Purchase Journ | als Sales Journals              |
| No. †           |       | Name                     | P              | hone No.                        |
| GIRO            | ,     | Giro Bank                |                |                                 |
| NBL             | :     | New Bank of London       |                |                                 |

| Manage Proces          | s Page           | Post/Print L         | ine Account        | t   4                | Actions Relat | ted Fewer of     | options         |                        |                 |                  |                         |                       |                                  | È                            | 70     |
|------------------------|------------------|----------------------|--------------------|----------------------|---------------|------------------|-----------------|------------------------|-----------------|------------------|-------------------------|-----------------------|----------------------------------|------------------------------|--------|
| Posting Date           | Document<br>Type | Document No.         | Account<br>Type    | Exter<br>Docu<br>No. | Account No.   | Applies-to<br>ID | Account Name    | Applies-to<br>Doc. No. | Description     | Currency<br>Code | EU 3-<br>Party<br>Trade | Gen.<br>Posti<br>Type | Gen.<br>Bus.<br>Posting<br>Group | Gen.<br>Prod.<br>Post<br>Gro | Amount |
| 2023/02, 🛗 🗄           |                  | G00052               | G/L Account        |                      | 1080          |                  | Car Maintenance |                        | Car Maintenance |                  |                         | Purcha                | DOMES                            | SERVI                        | 0,00   |
| In our ca<br>this fiel | ase, w<br>d in t | ve alrea<br>he jouri | dy hav<br>nal stru | e<br>uctu            | re            |                  |                 |                        |                 |                  |                         |                       |                                  |                              |        |

To open entries (not paid so far)

# Modification of the fields (only if field Applies to documen numbe is missing in your database)

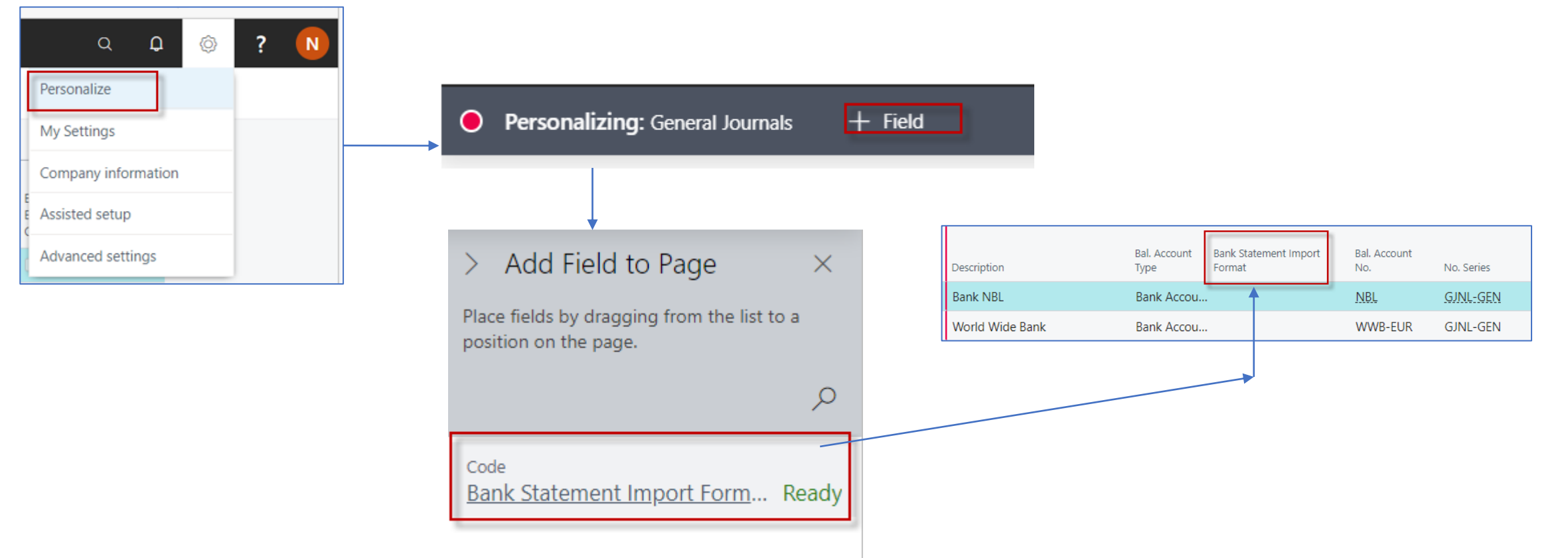

In our case we have only one field that we can display and we move this field to the journal using the **drag and drop** method

|                                                                                                    | Process                                                                                | Page                                                                           | Post/P                                                                                                    | rint Line                                                                                                    | Account                                           | Open in I                                                                                                 | Excel                                                                                                    | More op                                                                          | otions                                                                            |                                                                                         |                                                                                                    |                                                                                                    |                                                                                                    |                                                                                         |
|----------------------------------------------------------------------------------------------------|----------------------------------------------------------------------------------------|--------------------------------------------------------------------------------|----------------------------------------------------------------------------------------------------|----------------------------------------------------------------------------------------------------|---------------------------------------------------|----------------------------------------------------------------------------------------------------|----------------------------------------------------------------------------------------------------|----------------------------------------------------------------------------------|-----------------------------------------------------------------------------------|-----------------------------------------------------------------------------------------|----------------------------------------------------------------------------------------------------|----------------------------------------------------------------------------------------------------|----------------------------------------------------------------------------------------------------|-----------------------------------------------------------------------------------------|
| Posting Date                                                                                                    | 2                                                                                      | Amo                                                                            | ount                                                                                                    | Amount (LCY)                                                                                                    | Bal. Account<br>Type                              | Bal. Account<br>No.                                                                                       | Bal. Ger                                                                                                    | n. Posting Ty                                                                    | /pe                                                                               | Appl<br>Doc.                                                                            | ies-to<br>No.                                                                                                  | Bal. (<br>Posti                                                                                                    | Gen. Bus.<br>ing Group                                                                                  |                                                                                         |
| 7/20/2022                                                                                                    |                                                                                        | 0                                                                              | .00                                                                                                    | 0.00                                                                                                    | Bank Account                                      | NBL                                                                                                    | $\sim$                                                                                                    |                                                                                  |                                                                                   |                                                                                         |                                                                                                    |                                                                                                    |                                                                                                    |                                                                                         |
| General<br>Posting Date                                                                                                    |                                                                                        |                                                                                | 7/20/2022                                                                                                    |                                                                                                    |                                                   |                                                                                                    | Currency Code                                                                                                    |                                                                                  |                                                                                   |                                                                                         |                                                                                                    |                                                                                                    |                                                                                                    |                                                                                         |
|                                                                                                    |                                                                                        |                                                                                |                                                                                                    |                                                                                                    |                                                   |                                                                                                    |                                                                                                    |                                                                                  |                                                                                   |                                                                                         |                                                                                                    |                                                                                                    |                                                                                                    |                                                                                         |
| Document Type                                                                                                    |                                                                                        |                                                                                | G00001                                                                                                    |                                                                                                    |                                                   |                                                                                                    | Amount ······                                                                                                    |                                                                                  |                                                                                   |                                                                                         |                                                                                                    |                                                                                                    |                                                                                                    | 0.00                                                                                    |
| Document Type · · ·<br>Document No. · · · ·<br>Posting Date                                                                                                    | Document<br>Type                                                                       | Document No.                                                                   | Customer No.                                                                                                    | Description                                                                                                    | Currency Code                                     | Remaining<br>Amount                                                                                       | Amount<br>Remaining Amoun<br>Appln.<br>Remaining<br>Amount                                                                                   | It Amount to Apply                                                               | Appln. Amount<br>to Apply                                                         | Due Date †                                                                              | Pmt.<br>Discount<br>Date                                                                                       | Pmt. Disc.<br>Tolerance<br>Date                                                                                       | Remaining Pmt.<br>Disc. Possible                                                                        | 0.00<br>0.00<br>Appin. Pmt. Disc.<br>Possible                                           |
| ocument lype ···<br>ocument No. ····<br>Posting Date<br>→ 1/16/2022                                                                                                    | Document<br>Type                                                                       | Document No.                                                                   | <ul> <li>Payment</li> <li>G00001</li> <li>Customer No.</li> <li>10000</li> </ul>                                                                                                    | Description<br>Credit Memo 104001                                                                                                    | Currency Code                                     | Remaining<br>Amount<br>-292.84                                                                            | Amount<br>Remaining Amoun<br>Appln.<br>Remaining<br>Amount<br>-292.84                                                                        | Amount to<br>Apply<br>0.00                                                       | Appln. Amount<br>to Apply<br>0.00                                                 | Due Date †                                                                              | Pmt.<br>Discount<br>Date                                                                                       | Pmt. Disc.<br>Tolerance<br>Date                                                                                       | Remaining Pmt.<br>Disc. Possible<br>0.00                                                                | 0.00<br>0.00<br>Appln. Pmt. Disc.<br>Possible<br>0.00                                   |
| Pocument Type           Pocument No.           Posting Date           → 1/16/2022           12/31/2021                                                                                      | Document<br>Type<br>Credit Memo<br>Invoice                                             | Document No.<br>104001<br>00-11                                                | <ul> <li>Payment</li> <li>G00001</li> <li>Customer No.</li> <li>↑ ▼</li> <li>10000</li> <li>10000</li> </ul>                                                                                                    | Description<br>Credit Memo 104001<br>Opening Entries, Custor                                                                                                    | Currency Code<br>†<br>mers                        | Remaining<br>Amount<br>-292.84<br>63,473.13                                                               | Amount Amount<br>Remaining Amoun<br>Remaining<br>Amount<br>-292.84<br>63,473.13                                                              | Amount to<br>Apply<br>0.00<br>0.00                                               | Appln. Amount<br>to Apply<br>0.00<br>0.00                                         | Due Date 1<br>1/16/2022<br>1/31/2022                                                    | Pmt.<br>Discount<br>Date                                                                                       | Pmt. Disc.<br>Tolerance<br>Date<br>1/8/2022                                                                           | Remaining Pmt.<br>Disc. Possible<br>0.00<br>1,269.46                                                    | 0.00<br>0.00<br>Appln. Pmt. Disc.<br>Possible<br>0.00<br>1,269.46                       |
| Nocument Type           Nocument No.           Posting Date           →           1/16/2022           12/31/2021           12/31/2021                                                       | Document<br>Type<br>Credit Memo<br>Invoice<br>Invoice                                  | Document No.<br>104001<br>00-11<br>00-16                                       | <ul> <li>✓ Payment</li> <li>✓ G00001</li> <li>Customer No.</li> <li>↑ ♥</li> <li>10000</li> <li>10000</li> <li>10000</li> </ul>                                                                                                    | Description<br>Credit Memo 104001<br>Opening Entries, Custor<br>Opening Entries, Custor                                                                            | Currency Code                                     | Remaining<br>Amount<br>-292.84<br>63,473.13<br>33,852.35                                                  | Amount Amount<br>Remaining Amoun<br>Remaining<br>Amount<br>-292.84<br>63,473.13<br>33,852.35                                                 | Amount to<br>Apply<br>0.00<br>0.00<br>0.00                                       | Appln. Amount<br>to Apply<br>0.00<br>0.00<br>0.00                                 | Due Date †<br>1/16/2022<br>1/31/2022<br>1/31/2022                                       | Pmt.<br>Discount<br>Date<br>1/8/2022<br>1/8/2022                                                               | Pmt. Disc.<br>Tolerance<br>Date<br>1/8/2022<br>1/8/2022                                                               | Remaining Pmt.<br>Disc. Possible<br>0.00<br>1,269.46<br>677.05                                          | 0.00<br>0.00<br>Appln. Pmt. Disc.<br>Possible<br>0.00<br>1,269.46<br>677.05             |
| ocument lype                                                                                                    | Document<br>Type<br>Credit Memo<br>Invoice<br>Invoice<br>Invoice                       | Document No.<br>104001<br>00-11<br>00-16<br>00-9                               | Payment     G00001      Customer No.     ↑     T      10000      10000      10000      10000      10000      10000      10000      10000      10000      10000      10000      10000      10000      10000      10000      10000      10000      10000      10000      10000      10000      10000      10000      10000      10000      10000      10000      10000      10000      10000      10000      10000      10000      10000      10000      10000      10000      10000      10000      10000      10000      10000      10000      10000      10000      10000      10000      10000      10000      10000      10000      10000      10000      10000      10000      10000      10000      10000      10000      10000      10000      10000      10000      10000      10000      10000      10000      10000      10000      10000      10000      10000      10000      10000      10000      10000      10000      10000      10000      10000      10000      10000      10000      10000      10000      10000      10000      10000      10000      10000      10000      10000      10000      10000      10000      10000      10000      10000      10000      10000      10000      10000      10000      10000      10000      10000      10000      10000      10000      10000      10000      10000      10000      10000      10000      10000      10000      10000      10000      10000      10000      10000      10000      10000      10000      10000      10000      10000      10000      10000      10000      10000      10000      10000      10000      10000      10000      10000      10000      10000      10000      10000      10000      10000      10000      10000      10000      10000      10000      10000      10000      10000      10000      10000      10000      10000      10000      10000      10000      10000      10000      10000      10000      10000      10000      10000      10000      10000      10000      10000      10000      10000      10000      10000      10000      10000      10000      10000      10000      10000      10000 | Description<br>Credit Memo 104001<br>Opening Entries, Custor<br>Opening Entries, Custor<br>Opening Entries, Custor                                                 | Currency Code    Currency Code   mers  mers  mers | Remaining<br>Amount<br>-292.84<br>63,473.13<br>33,852.35<br>50,778.50                                     | Amount<br>Remaining Amoun<br>Remaining<br>Amount<br>-292.84<br>63,473.13<br>33,852.35<br>50,778.50                                           | Amount to<br>Apply<br>0.00<br>0.00<br>0.00<br>0.00<br>0.00                       | Appln. Amount<br>to Apply<br>0.00<br>0.00<br>0.00<br>0.00                         | Due Date †<br>1/16/2022<br>1/31/2022<br>1/31/2022<br>1/31/2022                          | Pmt.<br>Discount<br>Date<br>1/8/2022<br>1/8/2022<br>1/8/2022                                                   | Pmt. Disc.<br>Tolerance<br>Date<br>1/8/2022<br>1/8/2022<br>1/8/2022                                                   | Remaining Pmt.<br>Disc. Possible<br>0.00<br>1,269.46<br>677.05<br>1,015.57                              | 0.00<br>0.00<br>Appln. Pmt. Disc.<br>Possible<br>0.00<br>1,269.46<br>677.05<br>1,015.57 |
| →         1/16/2022           12/31/2021           12/31/2021           12/31/2021           12/31/2021           12/31/2021           12/31/2021           12/31/2021                      | Document<br>Type<br>Credit Memo<br>Invoice<br>Invoice<br>Invoice<br>Invoice            | Document No.<br>104001<br>00-11<br>00-16<br>00-9<br>103015                     | Payment           G00001           Customer No.           ↑           10000           10000           10000           10000           10000           10000           10000                                                                                                    | Description<br>Credit Memo 104001<br>Opening Entries, Custor<br>Opening Entries, Custor<br>Opening Entries, Custor<br>Opening Entries, Custor<br>Order 101001      | Currency Code                                     | Remaining<br>Amount<br>-292.84<br>63,473.13<br>33,852.35<br>50,778.50<br>8,269.04                         | Amount Appln.<br>Remaining Amount<br>Appln.<br>Remaining<br>Amount<br>-292.84<br>63,473.13<br>33,852.35<br>50,778.50<br>8,269.04             | Amount to<br>Apply<br>0.00<br>0.00<br>0.00<br>0.00<br>0.00<br>0.00               | Appln. Amount<br>to Apply<br>0.00<br>0.00<br>0.00<br>0.00<br>0.00                 | Due Date †<br>1/16/2022<br>1/31/2022<br>1/31/2022<br>1/31/2022<br>2/6/2022              | Pmt.<br>Discount<br>Date<br>1/8/2022<br>1/8/2022<br>1/8/2022<br>1/14/2022                                      | Pmt. Disc.<br>Tolerance<br>Date<br>1/8/2022<br>1/8/2022<br>1/8/2022<br>1/8/2022                                       | Remaining Pmt.<br>Disc. Possible<br>0.00<br>1,269.46<br>677.05<br>1,015.57<br>165.38                    | 0.00 AppIn. Pmt. Disc. Possible 0.00 1,269.46 677.05 1,015.57 165.38                    |
| >>>>>>>>>>>>>>>>>>>>>>>>>>>>                                                                                                    | Document<br>Type<br>Credit Memo<br>Invoice<br>Invoice<br>Invoice<br>Invoice            | Document No.<br>104001<br>00-11<br>00-16<br>00-9<br>103015<br>103028           | Payment           G00001           Customer No.           ↑           10000           10000           10000           10000           10000           10000           10000           10000           10000           10000                                                                                                    | Description<br>Credit Memo 104001<br>Opening Entries, Custor<br>Opening Entries, Custor<br>Opening Entries, Custor<br>Order 101001<br>Order 6005                   | Currency Code                                     | Remaining<br>Amount<br>-292.84<br>63,473.13<br>33,852.35<br>50,778.50<br>8,269.04<br>4,101.88             | Amount Appln.<br>Remaining Amount<br>Appln.<br>Remaining<br>Amount<br>-292.84<br>63,473.13<br>33,852.35<br>50,778.50<br>8,269.04<br>4,101.88 | t                                                                                | Appln. Amount<br>to Apply<br>0.00<br>0.00<br>0.00<br>0.00<br>0.00<br>0.00         | Due Date 1<br>1/16/2022<br>1/31/2022<br>1/31/2022<br>2/6/2022<br>2/19/2022              | Pmt.<br>Discount<br>Date<br>1/8/2022<br>1/8/2022<br>1/8/2022<br>1/8/2022<br>1/14/2022<br>1/27/2022             | Pmt. Disc.<br>Tolerance<br>Date<br>1/8/2022<br>1/8/2022<br>1/8/2022<br>1/8/2022<br>1/14/2022<br>1/27/2022             | Remaining Pmt.<br>Disc. Possible<br>0.00<br>1,269.46<br>677.05<br>1,015.57<br>165.38<br>82.04           | 0.00 0.00 0.00 0.00 0.00 0.00 0.00 0.0                                                  |
| Document Type           Posting Date           →         1/16/2022           12/31/2021           12/31/2021           1/9/2022           1/19/2022           1/19/2022           1/24/2022 | Document<br>Type<br>Credit Memo<br>Invoice<br>Invoice<br>Invoice<br>Invoice<br>Invoice | Document No.<br>104001<br>00-11<br>00-16<br>00-9<br>103015<br>103028<br>103001 | Payment           G00001           Customer No.           ↑ ▼           10000           10000           10000           10000           10000           10000           10000           10000           10000           10000           10000           10000                                                                                                    | Description<br>Credit Memo 104001<br>Opening Entries, Custor<br>Opening Entries, Custor<br>Opening Entries, Custor<br>Order 101001<br>Order 6005<br>Invoice 103001 | Currency Code                                     | Remaining<br>Amount<br>-292.84<br>63,473.13<br>33,852.35<br>50,778.50<br>8,269.04<br>4,101.88<br>8,182.35 | Amount<br>Remaining Amoun<br>Remaining<br>Amount<br>2.292.84<br>63,473.13<br>33,852.35<br>50,778.50<br>8,269.04<br>4,101.88<br>8,182.35      | Amount to<br>Apply<br>0.00<br>0.00<br>0.00<br>0.00<br>0.00<br>0.00<br>0.00<br>0. | Appln. Amount<br>to Apply<br>0.00<br>0.00<br>0.00<br>0.00<br>0.00<br>0.00<br>0.00 | Due Date 1<br>1/16/2022<br>1/31/2022<br>1/31/2022<br>2/6/2022<br>2/19/2022<br>2/24/2022 | Pmt.<br>Discount<br>Date<br>1/8/2022<br>1/8/2022<br>1/8/2022<br>1/8/2022<br>1/14/2022<br>1/27/2022<br>2/1/2022 | Pmt. Disc.<br>Tolerance<br>Date<br>1/8/2022<br>1/8/2022<br>1/8/2022<br>1/8/2022<br>1/14/2022<br>1/27/2022<br>2/1/2022 | Remaining Pmt.<br>Disc. Possible<br>0.00<br>1,269.46<br>677.05<br>1,015.57<br>165.38<br>82.04<br>163.65 | 0.00 0.00 0.00 0.00 0.00 0.00 0.00 0.0                                                  |

Selected invoice that is not reimbursed

|   | Posting Date |       | Gen. Prod.<br>Posting Group | Amount          | Amount (LCY) | Bal. Account<br>Type | Bal. Account<br>No. | Bal. Gen. Posting Type                                                                                           | Applies-to<br>Doc. No. | Bal. Gen. Bus.<br>Posting Group | Bal. Gen. Prod.<br>Posting Group |
|---|--------------|-------|-----------------------------|-----------------|--------------|----------------------|---------------------|----------------------------------------------------------------------------------------------------|------------------------|---------------------------------|----------------------------------|
| • | 7/20/2022    | ÷     |                             | -352.55         | -352.55      | Bank Account         | NBL                 |                                                                                                    | 103033                 | ~                               |                                  |
|   |              |       |                             |                 |              |                      |                     |                                                                                                    |                        |                                 |                                  |
|   |              |       |                             |                 |              |                      |                     |                                                                                                    |                        |                                 |                                  |
|   |              |       |                             |                 |              |                      |                     | and the second second second second second second second second second second second second second second second |                        |                                 |                                  |
|   |              |       |                             |                 |              |                      | F9 -                | post                                                                                                    |                        |                                 |                                  |
|   |              |       |                             |                 |              |                      | F9 -                | post                                                                                                    |                        |                                 |                                  |
|   |              |       |                             |                 |              |                      | F9 -                | post                                                                                                    |                        |                                 |                                  |
|   | O Do         | ο γοι | ı want to post tł           | he journal line | es?          |                      | F9 -                | post                                                                                                    | ournal lines were su   | uccessfully post                | ed.                              |
|   | ? Do         | o you | ı want to post tł           | he journal line | es?          |                      | F9 -                | post                                                                                                    | ournal lines were su   | uccessfully post                | ed.                              |
|   | ? Do         | o you | ı want to post tł           | he journal line | es?          |                      | F9 -                | post                                                                                                    | ournal lines were su   | uccessfully post                | ed.                              |
|   | ? Do         | o you | ı want to post tł           | he journal line | es?          |                      | F9 -                | post                                                                                                    | ournal lines were su   | uccessfully post                | ed.                              |

#### Customer Ledger Entries (Payment <-> Invoice)

|   | Posting Date       |   | Document<br>Type | Document No. | Customer No. | Description          | Currency Code | Original Amount | Amount  | Amount (LCY) | Remaining<br>Amount |
|---|--------------------|---|------------------|--------------|--------------|----------------------|---------------|-----------------|---------|--------------|---------------------|
|   | → <u>7/20/2022</u> | ÷ | Payment          | G00001       | 10000        | The Cannon Group PLC |               | -352.55         | -359.75 | -359.75      | 0.00                |
|   | 7/20/2022          |   | Invoice          | 103033       | 10000        | Order 1003           |               | 359.75          | 359.75  | 359.75       | 0.00                |
| _ |                    |   |                  |              |              |                      |               |                 |         |              |                     |

| Detailed Customer | r Ledger Entries | ✓ Search         | Process         | Entry 🚺 Open | in Excel      | More options | \ ≣         |
|-------------------|------------------|------------------|-----------------|--------------|---------------|--------------|-------------|
| Posting Date<br>↑ | Entry Type       | Document<br>Type | Document<br>No. | Customer No. | Currency Code | Amount       | Amount (LC' |
| 7/20/2022 :       | Initial Entry    | Payment          | G00001          | 10000        |               | -352.55      | -352.5      |
| 7/20/2022         | Payment Discount | Payment          | G00001          | 10000        |               | -7.20        | -7.2        |
| 7/20/2022         | Application      | Payment          | G00001          | 10000        |               | 359.75       | 359.7       |

#### Payments tab of Customer card

| Payments           |        |        |
|--------------------|--------|--------|
| Payment Terms Code | 1M(8D) | $\sim$ |

#### 7,2 is 2% of the invoiced amount 359,75

| Code 1  | Description       | Due Date<br>Calculation |
|---------|-------------------|-------------------------|
| 10 DAYS | Net 10 days       | 10D                     |
| 14 DAYS | Net 14 days       | 14D                     |
| 15 DAYS | Net 15 days       | 15D                     |
| 1M(8D)  | 1 Month/2% 8 days | 1M                      |

## G/L accounts posting sales and payment –priciples

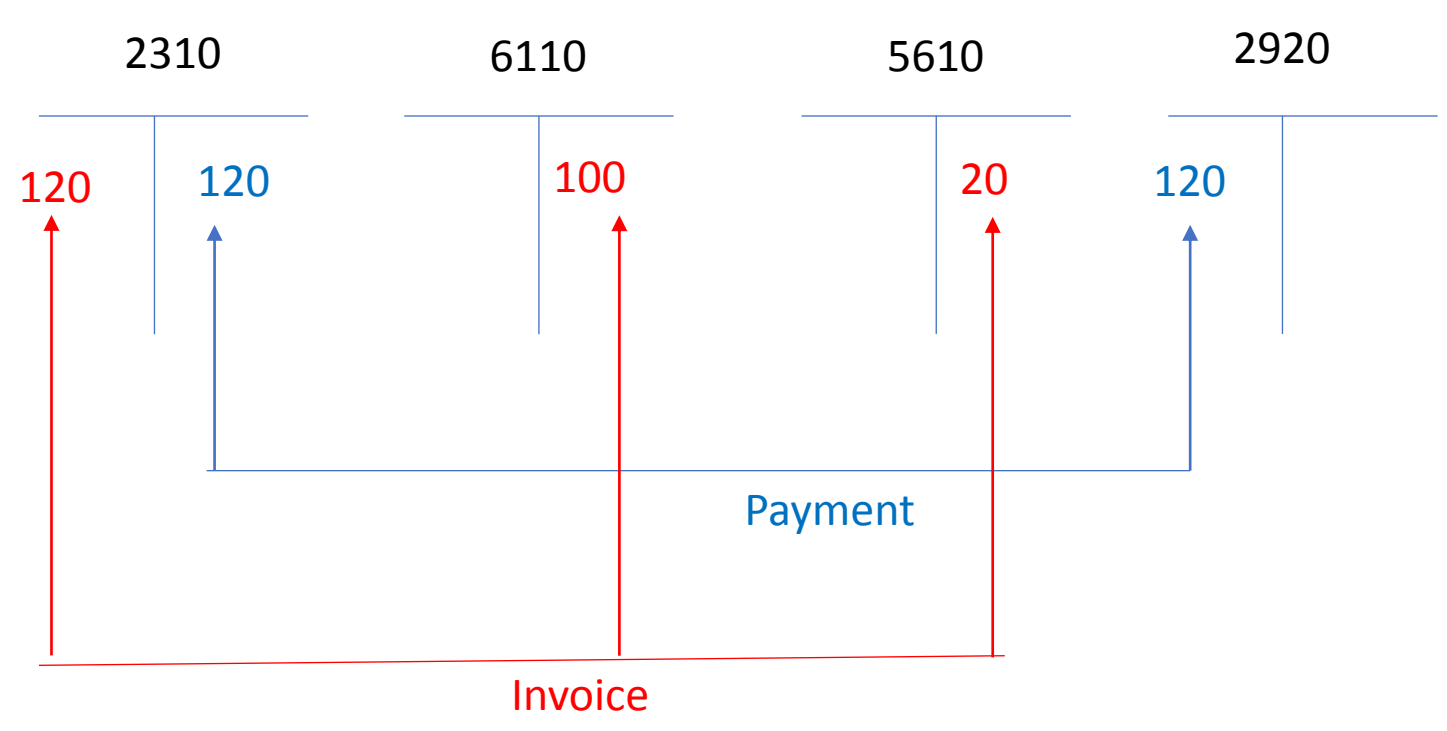

| CRONUS Inte       | ernatio            | nal Ltd. Finance V Jour    | r <b>nals</b> – Cash Managemen | $t \sim -$ Cost Accounting |
|-------------------|--------------------|----------------------------|--------------------------------|----------------------------|
| General Journals: | $\rm All \backsim$ | 🔎 Search 🕂 New 📋 Delete    | 🐯 Edit List 🛛 Home 🗸 🛗 Po      | ost 🗸 🗸 General Journal    |
|                   |                    |                            |                                |                            |
| Name 1            | ~                  | Description                | Bal. Account Type              | Bal. Account No.           |
| BANKA EU          | :                  | banka                      | Bank Account                   | WWB-EUR                    |
| CASH              |                    | Cash receipts and payments | G/L Account                    | 2910                       |
| DEFAULT           |                    | Default Journal Batch      | G/L Account                    |                            |
| BANK NBL          |                    | Bank NBL                   | Bank Account                   | NBL                        |

| CRONUS Interr     | ational Ltd.  | Finance $\vee$ | Journals | ∕ Cash Manage   | ment $\vee$ | Cost Accounti | ng∨   | Fixed Assets |
|-------------------|---------------|----------------|----------|-----------------|-------------|---------------|-------|--------------|
| Chart of Accounts | Bank Accounts | Customers      | Vendors  | Purchase Orders | Incomir     | ng Documents  | Purch | ase Invoices |

| Manage <u>H</u> | ome                                                                                      | Request Ap       | oproval Line | Incoming Do     | cument Page | More options        |                   |                   |               |                         |                       |                             |                                 |        |              |                      | r 7 0               |
|-----------------|------------------------------------------------------------------------------------------|------------------|--------------|-----------------|-------------|---------------------|-------------------|-------------------|---------------|-------------------------|-----------------------|-----------------------------|---------------------------------|--------|--------------|----------------------|---------------------|
| 🚺 Post 🗸 🗸      | 🖞 Post 🗸 🖪 Get Standard Journals 🕷 Renumber Document Numbers 📴 Reconcile 🖓 Apply Entries |                  |              |                 |             |                     |                   |                   |               |                         |                       |                             |                                 |        |              |                      |                     |
| Posting Date    |                                                                                          | Document<br>Type | Document No. | Account<br>Type | Account No. | Applies-to Doc. No. | Account Name      | Description       | Currency Code | EU 3-<br>Party<br>Trade | Gen.<br>Posti<br>Type | Gen.<br>Bus.<br>Post<br>Gro | Gen.<br>Prod.<br>Posti<br>Group | Amount | Amount (LCY) | Bal. Account<br>Type | Bal. Account<br>No. |
| 3/1/2026        | ÷                                                                                        | Payment          | G00009       | Vendor          | 10000       |                     | London Postmaster | London Postmaster |               |                         |                       |                             |                                 | 0.00   | 0.00         | Bank Acco            | NBL                 |
|                 |                                                                                          |                  |              |                 |             |                     |                   |                   |               |                         |                       |                             |                                 |        |              |                      |                     |

| Apply Vendor Entr    |                | 2 ×          |                             |               |                   |             |
|----------------------|----------------|--------------|-----------------------------|---------------|-------------------|-------------|
| General              |                |              |                             |               |                   |             |
| Posting Date         | 3/1/2026       |              |                             | Currency Code |                   |             |
| Document Type        | Payment        |              |                             | Amount        |                   | 0.00        |
| Document No.         | G00009         |              |                             | Remaining Am  | ount · · · ·      | 0.00        |
| Vendor Name          |                |              |                             |               |                   | Ŕ           |
| B Show Posted Docume | ent   🗸 🔛      | Show Only Se | elected Entries             | to Be Applied |                   | Ŕ           |
| Posting Date Ty      | cument<br>De D | Document No. | External<br>Document<br>No. | Vendor No. ↑  | Vendor Name       | Description |
| 9/7/2025 In          | voice 1        | 108074       | 01928                       | 10000         | London Postmaster | Order 1060  |
| 9/7/2025 In          | voice 1        | 108075       | DDDSSSAAA                   | 10000         | London Postmaster | Order 1060  |

See Apply Vendor Entries next slide

| Ē             | Show Posted  | Doci | ument 🗸 🗸        | 🔛 Show Only S | elected Entries             | to Be Applied          |                   |              |         |                    |                               |                               |                    |                           |            |                          | Ŕ                               |
|---------------|--------------|------|------------------|---------------|-----------------------------|------------------------|-------------------|--------------|---------|--------------------|-------------------------------|-------------------------------|--------------------|---------------------------|------------|--------------------------|---------------------------------|
|               | Posting Date |      | Document<br>Type | Document No.  | External<br>Document<br>No. | Vendor No. 1           | Vendor Name       | Description  |         | Currency Code<br>↑ | Remaining<br>Amount<br>-02.50 | AppIn.<br>Remaining<br>Amount | Amount to<br>Apply | AppIn. Amount<br>to Apply | Due Date↑  | Pmt.<br>Discount<br>Date | Pmt. Disc.<br>Tolerance<br>Date |
|               | 9/7/2025     |      | Invoice          | 108074        | 01928                       | 10000                  | London Postmaster | Order 106065 |         |                    | -715.00                       | -715.00                       | 0.00               | 0.00                      | 9/30/2025  | 9/7/2025                 | 9/7/2025                        |
|               | 9/7/2025     |      | Invoice          | 108075        | DDDSSSAAA                   | 10000                  | London Postmaster | Order 106066 |         |                    | -62.50                        | -62.50                        | 0.00               | 0.00                      | 9/30/2025  | 9/7/2025                 | 9/7/2025                        |
|               | 9/7/2025     |      | Invoice          | 108076        | CI_BK_001                   | 10000                  | London Postmaster | Order 106067 |         |                    | -88.00                        | -88.00                        | 0.00               | 0.00                      | 9/30/2025  | 9/7/2025                 | 9/7/2025                        |
| $\rightarrow$ | 9/7/2025     | ÷    | Invoice          | 108079        | 987126351                   | 10000                  | London Postmaster | Order 106070 |         |                    | -62.50                        | -62.50                        | 0.00               | 0.00                      | 9/30/2025  | 9/7/2025                 | 9/7/2025                        |
|               | 9/7/2025     |      | Invoice          | 108080        | IBM_HE_001                  | 10000                  | London Postmaster | Order 106071 | <b></b> |                    | -880.00                       | -880.00                       | 0.00               | 0.00                      | 9/30/2025  | 9/7/2025                 | 9/7/2025                        |
|               | 3/1/2026     |      | Invoice          | 108083        | MEDIUM IP                   | 10000                  | London Postmaster | Order 106074 |         |                    | -22.00                        | -22.00                        | 0.00               | 0.00                      | 3/31/2026  | 3/1/2026                 | 3/1/2026 -                      |
| •             |              |      | Appln. Currei    | ncy           | Amo                         | unt to Apply<br>-62.50 | Pmt. Disc. Amo    | unt<br>1.00  |         | Rounding<br>0.00   | Appli                         | ed Amount<br>-62.50           |                    | Available Amo             | unt<br>.00 |                          | Balance<br>-62.50               |

#### **Chosen entry – confirm by OK**

| Posting Date |   | Document<br>Type | Document No. | Account<br>Type | Account No. | Applies-to Doc. No. | Account Name      | Description       | Currency Code | EU 3-<br>Party<br>Trade | Gen.<br>Posti<br>Type | Gen.<br>Bus.<br>Post<br>Gro | Gen.<br>Prod.<br>Posti<br>Group | Amount | Amount (LCY) | Bal. Account<br>Type | Bal. Account<br>No. |
|--------------|---|------------------|--------------|-----------------|-------------|---------------------|-------------------|-------------------|---------------|-------------------------|-----------------------|-----------------------------|---------------------------------|--------|--------------|----------------------|---------------------|
| 3/1/2026     | ÷ | Payment          | G00009       | Vendor          | 10000       | 108079              | London Postmaster | London Postmaster |               |                         |                       |                             |                                 | 62.50  | 62.50        | Bank Acco            | NBL                 |
|              |   |                  |              |                 |             |                     |                   |                   |               |                         |                       |                             |                                 |        |              |                      |                     |

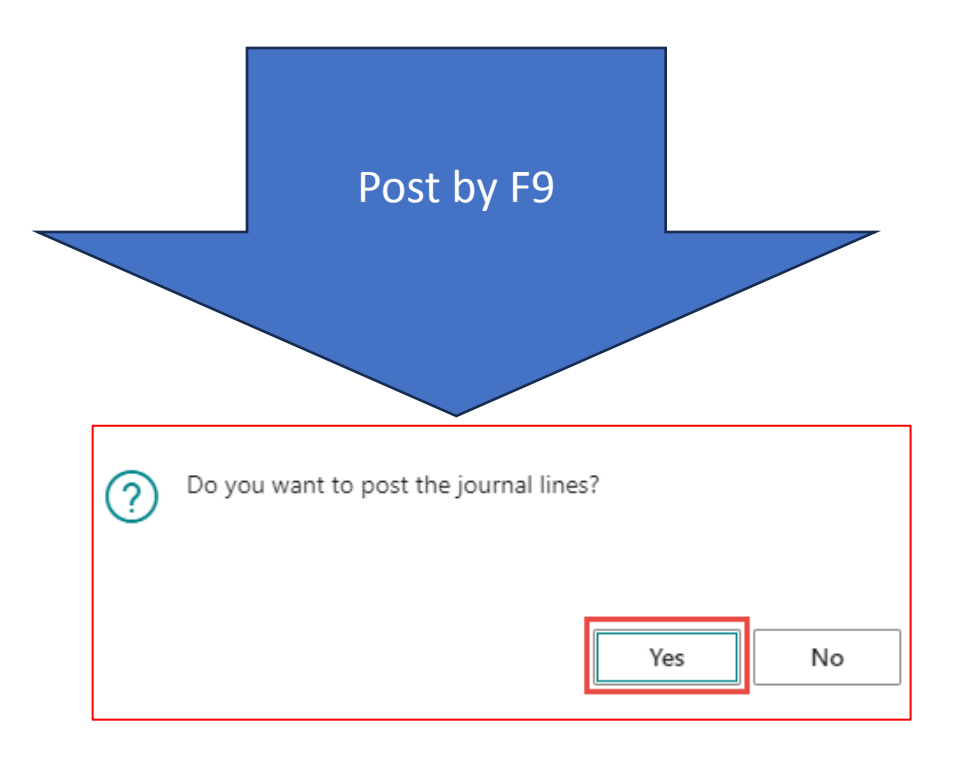

### Vendor Ledger Entries

| <b>CRONUS</b> International | Ltd. Finance ~   | Journals | <ul> <li>Cash Manager</li> </ul> | ment -> Cost Accounti | ng – Fixed Assets |
|-----------------------------|------------------|----------|----------------------------------|-----------------------|-------------------|
| Chart of Accounts Bank Ac   | counts Customers | Vendors  | Purchase Orders                  | Incoming Documents    | Purchase Invoices |

| CRONUS Inte               | ernational Ltd.          | FinanceJournals                       | $\checkmark$ Cash Management $\checkmark$ | Cost Accounting | <ul> <li>Fixed As</li> </ul> | sets∨ Posted  |
|---------------------------|--------------------------|---------------------------------------|-------------------------------------------|-----------------|------------------------------|---------------|
| Vendors: All $\checkmark$ | ✓ Search + New           | $finite{matrix}$ Delete Home $\vee$ N | New Document $\sim$ – Vendor $\sim$       | More options    |                              |               |
| No. ↑                     | Name                     | Location Code Ph                      | none No. Contact                          |                 | Search<br>Name               | Balance (LCY) |
| 10000                     | London Postmaster        |                                       | Mrs. Carol Pl                             | nilips          | LONDON P                     | 361,221.01    |
| 20000                     | AR Day Property Manage   | ment YELLOW                           | Mr. Frank Le                              | 2               | AR DAY PR                    | 131,460.57    |
| 20300190                  | Malay-Dan Export Unit Sc | dn Bhd YELLOW                         | Mr. Fabrice F                             | erez            | MALAY-DA                     | 0.00          |

Edit

### **Vendor Ledger Entries**

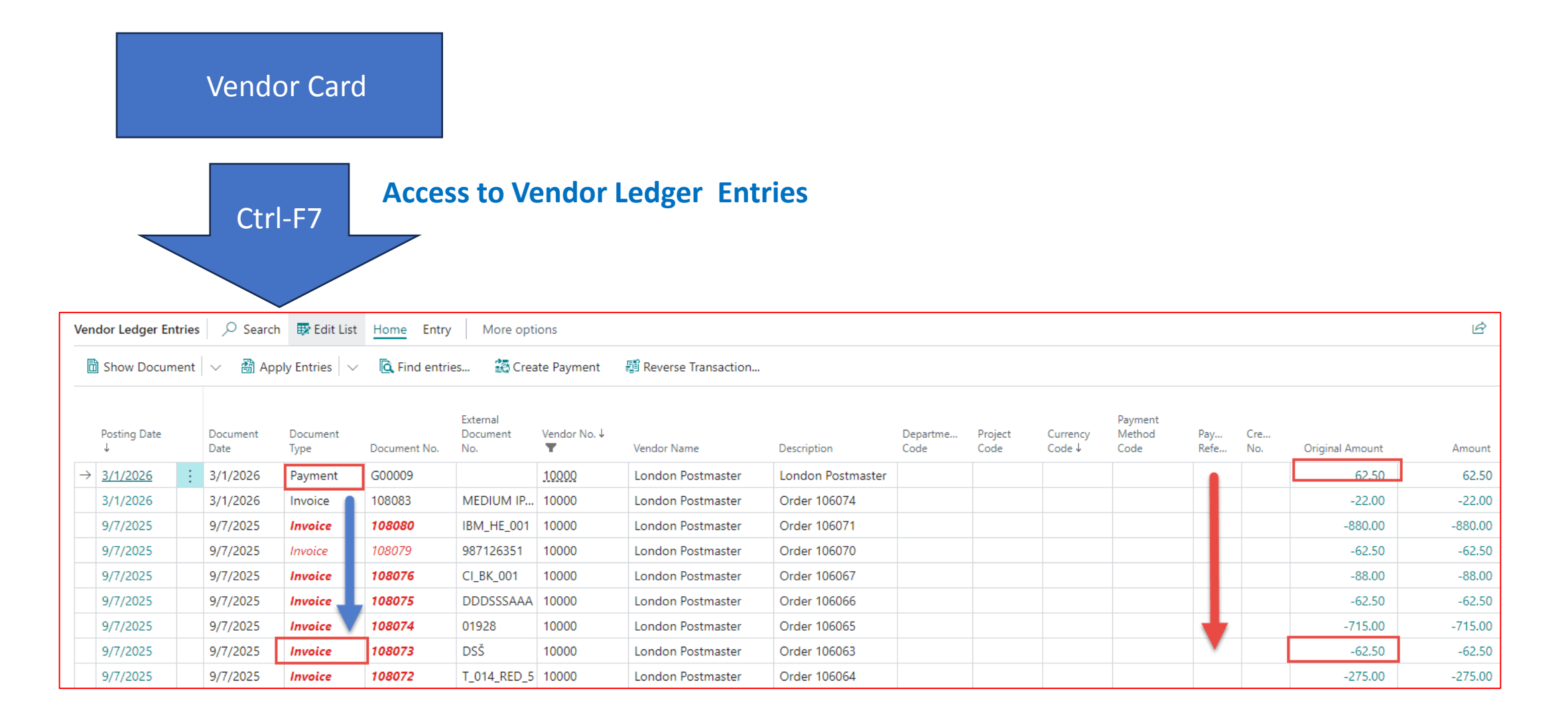

| v | endor Ledger      | Entries | Search           | 🐯 Edit List           | Home Entry    | More opti                   | ions             |                     |                   |                  |                 |
|---|-------------------|---------|------------------|-----------------------|---------------|-----------------------------|------------------|---------------------|-------------------|------------------|-----------------|
|   | 🛅 Show Doci       | ument   | 🗸   Арр          | ly Entries $ $ $\sim$ | 🛕 Find entrie | es 🛃 Crea                   | ite Payment      | Reverse Transaction |                   |                  |                 |
|   | Posting Date<br>↓ |         | Document<br>Date | Document<br>Type      | Document No.  | External<br>Document<br>No. | Vendor No.↓<br>▼ | Vendor Name         | Description       | Departme<br>Code | Project<br>Code |
|   | → <u>3/1/2026</u> | ÷       | 3/1/2026         | Payment               | G00009        |                             | <u>10000</u>     | London Postmaster   | London Postmaster |                  |                 |
|   | 5/1/2026          |         | 3/1/2026         | invoice               | 108085        | MEDIUM IP                   | 10000            | London Postmaster   | Order 106074      |                  |                 |

| Search fo     | or documents                     |                       | $\sim$   |
|---------------|----------------------------------|-----------------------|----------|
| Documen       | t No. · · · · · · G00009         | External Document No. |          |
| Posting D     | ate 03/01/26                     |                       |          |
| 🖹 Show        | v Related Entries 🛛 Find 🖶 Print |                       | ¢ 7      |
|               | Related Entries                  |                       | No. of P |
| $\rightarrow$ | <u>G/L Entry</u>                 |                       |          |
|               | Vendor Ledger Entry              |                       |          |
|               | Detailed Vendor Ledg. Entry      |                       |          |
|               | Bank Account Ledger Entry        |                       |          |

|               | Posting Date<br>↓ <b>▼</b> |   | Document<br>Type | Document No. | G/L Account<br>No.↓ | Description       | Department<br>Code | Project Code | Gen. Posting<br>Type | Gen. Bus.<br>Posting Group | Gen. Prod.<br>Posting Group | Amount | Bal. A<br>Type |
|---------------|----------------------------|---|------------------|--------------|---------------------|-------------------|--------------------|--------------|----------------------|----------------------------|-----------------------------|--------|----------------|
| $\rightarrow$ | 3/1/2026                   | ÷ | Payment          | G00009       | <u>5410</u>         | London Postmaster |                    |              |                      |                            |                             | 62.50  | Bank           |
|               | 3/1/2026                   |   | Payment          | G00009       | 2920                | London Postmaster |                    |              |                      |                            |                             | -62.50 | Vend           |

## Or by this way

| TELL ME WHAT YOU WANT TO DO | $   \  \  \  \  \  \  \  \  \  \  \  \  \$ |
|-----------------------------|--------------------------------------------|
| G/L Register                | ×                                          |
| Go to Reports and Analysis  |                                            |
| G/L Register                | Reports and Analysis                       |
| G/L Registers               | Archive                                    |
|                             |                                            |

#### Or by this way

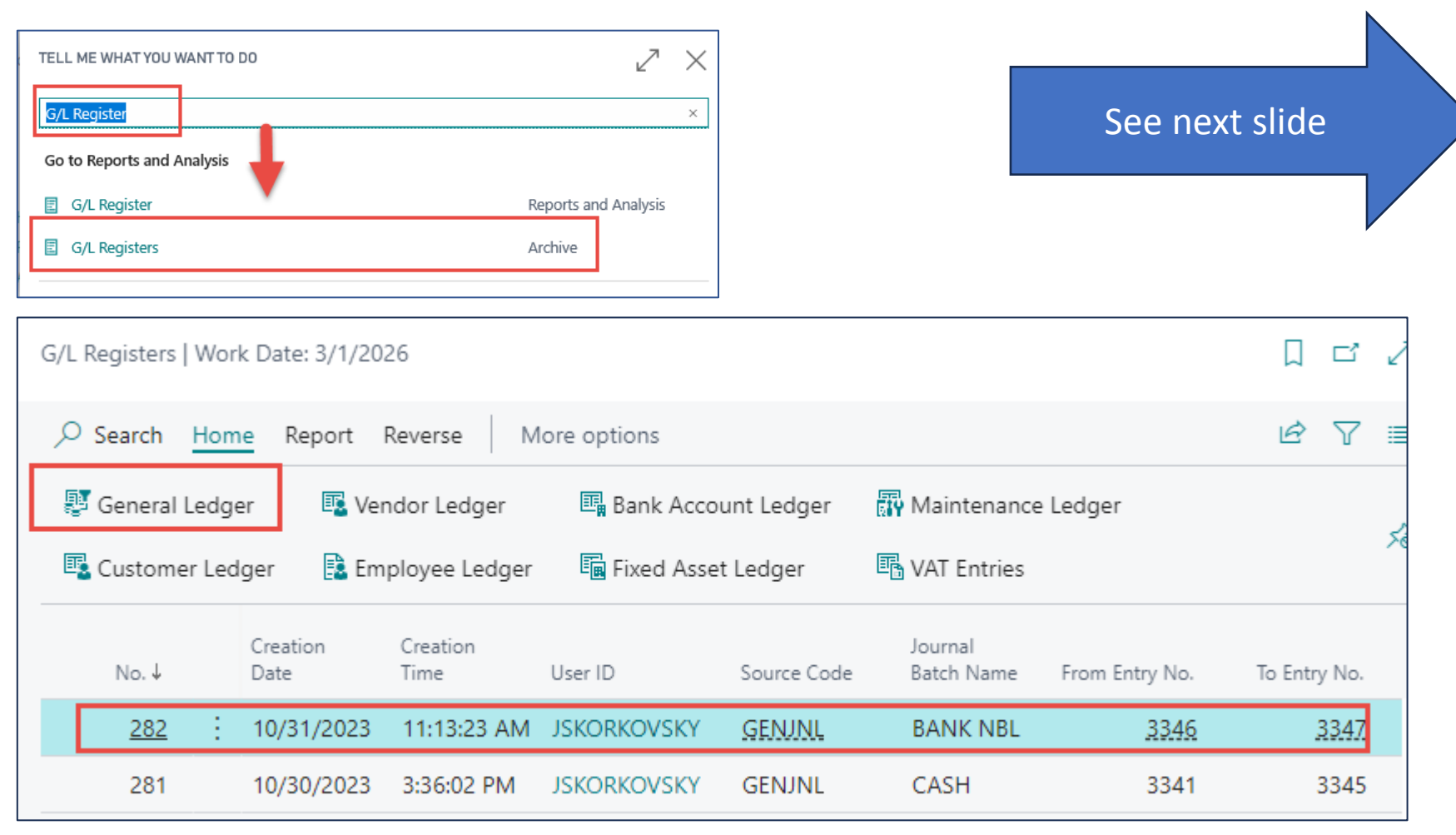

| G | eneral Ledger E   | ntrie | s 🖉 🔎 Search     | h 🐺 Edit List | Home 🖻 Rev          | iew Entries More options     |                    |              |                      |                            |                             |        |
|---|-------------------|-------|------------------|---------------|---------------------|------------------------------|--------------------|--------------|----------------------|----------------------------|-----------------------------|--------|
|   | G Find entries.   |       | 🗊 Reverse Tra    | ansaction 🎗   | s Correct Dimens    | sions Entry $\smallsetminus$ |                    |              |                      |                            |                             |        |
|   |                   |       |                  |               |                     |                              |                    |              |                      |                            |                             |        |
|   | Posting Date<br>↓ |       | Document<br>Type | Document No.  | G/L Account<br>No.↓ | Description                  | Department<br>Code | Project Code | Gen. Posting<br>Type | Gen. Bus.<br>Posting Group | Gen. Prod.<br>Posting Group | Amount |
| - | → <u>3/1/2026</u> | ÷     | Payment          | G00009        | 5410                | London Postmaster            |                    |              |                      |                            |                             | 62.50  |
|   | 3/1/2026          |       | Payment          | G00009        | 2920                | London Postmaster            |                    |              |                      |                            |                             | -62.50 |

#### Reversal operation (data preparation)

| Posting Date |   | Account<br>Type | Exter<br>Docu<br>No. | Account No. | Applies-to<br>ID | Account Name | Applies-to<br>Doc. No. | Description        | Currency<br>Code | EU 3-<br>Party<br>Trade | Gen.<br>Posti<br>Type | Gen.<br>Bus.<br>Posting<br>Group | Gen.<br>Prod.<br>Post<br>Gro | Amount | Amount<br>(LCY) | Bal. Account<br>Type | Bal. Ac<br>No. |
|--------------|---|-----------------|----------------------|-------------|------------------|--------------|------------------------|--------------------|------------------|-------------------------|-----------------------|----------------------------------|------------------------------|--------|-----------------|----------------------|----------------|
| 2023/02/01   | : | G/L Account     | 2910                 | 2910 ~      | •                | Cash         |                        | New Bank of London |                  |                         |                       |                                  |                              | 100,00 | 100,00          | Bank Accoun          | it NBL         |

#### Transfer of amounts from the bank to the company cash office to pay for the petty cash

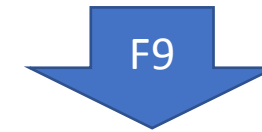

### Transfer of 100 from NBL bank account (2920) to cash account (2910)

#### **G/L Register Archive**

| 2920         New Bank of London         0,00         -100,00         G/L Account         2910           2910         New Bank of London         0,00         100,00         Bank Account         NBL | G/L Account<br>No.↓ | Description        | Department<br>Code | Project<br>Code | Additional-<br>Currency<br>Amount | Gen.<br>Posting<br>Type | Gen. Bus.<br>Posting<br>Group | Prod.<br>Post<br>Gro | [ | Amount  | Bal. Account<br>Type | Bal. Acc<br>No. |
|----------------------------------------------------------------------------------------------------|---------------------|--------------------|--------------------|-----------------|-----------------------------------|-------------------------|-------------------------------|----------------------|---|---------|----------------------|-----------------|
| 2910     New Bank of London     0,00     100,00     Bank Account NBL                                                                                                    | 2920                | New Bank of London |                    |                 | 0,00                              |                         |                               |                      |   | -100,00 | G/L Account          | 2910            |
|                                                                                                    | 2910                | New Bank of London |                    |                 | 0,00                              |                         |                               |                      |   | 100,00  | Bank Account         | NBL             |

#### **Reversal operation (data preparation)**

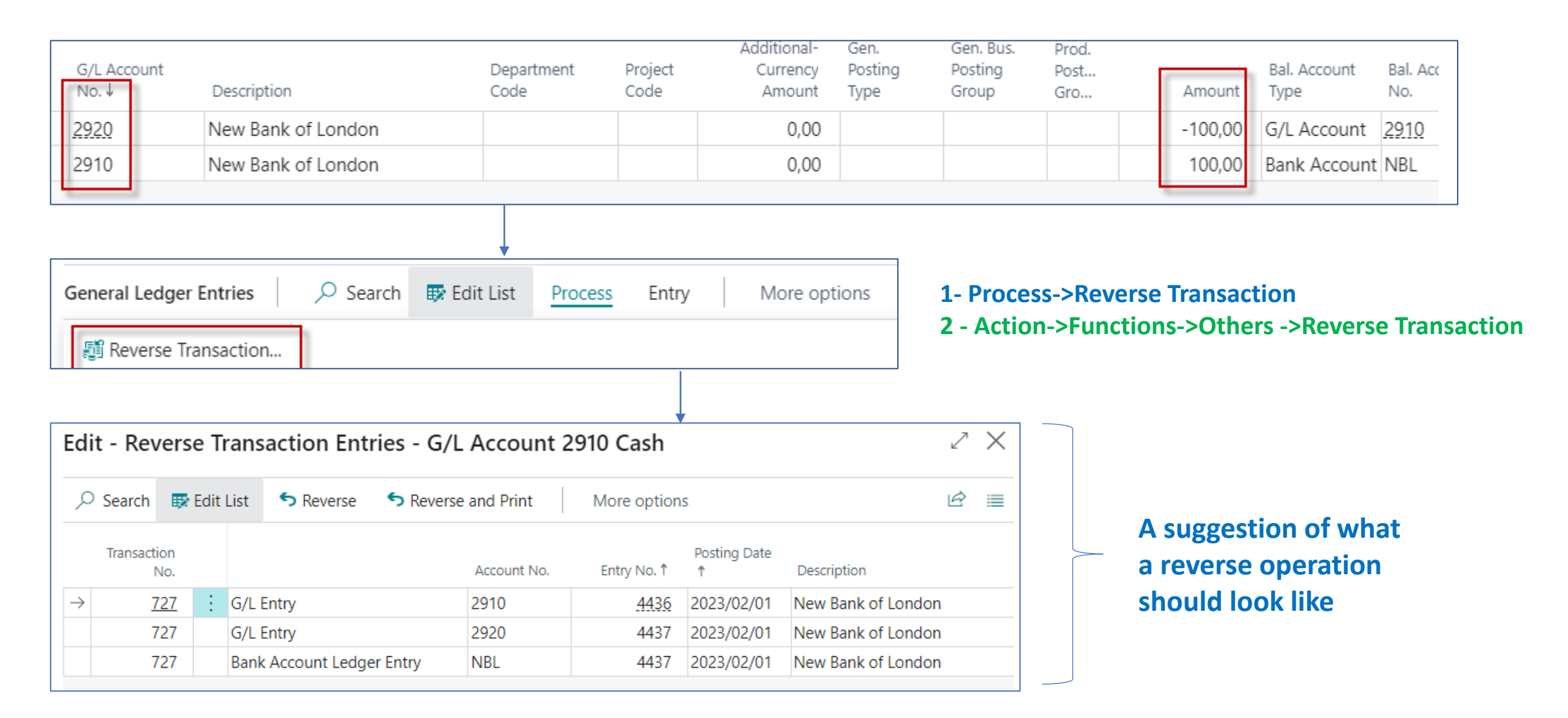

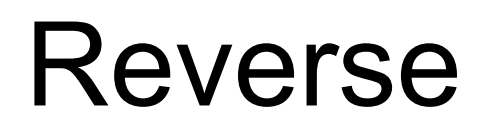

(?)

| Edi           | t - Rev       | /ers       | e Ti | rans  | action Ent       | ries - G/L       | Account 2   | 2910 Cash   |                   |                    | 2 |
|---------------|---------------|------------|------|-------|------------------|------------------|-------------|-------------|-------------------|--------------------|---|
| Q             | Search        |            | Edit | List  | <b>5</b> Reverse | <b>S</b> Reverse | e and Print | More option | s                 |                    | Ŕ |
|               | Transact<br>I | ion<br>No. |      | Inst  | ructions for e   | execution        | Account No. | Entry No. † | Posting Date<br>↑ | Description        |   |
| $\rightarrow$ | 7             | 727        | ÷    | G/L E | Entry            |                  | 2910        | 4436        | 2023/02/01        | New Bank of Londor | n |
|               | 7             | 727        |      | G/L E | Entry            |                  | 2920        | 4437        | 2023/02/01        | New Bank of Londor | n |
|               | 7             | 727        |      | Bank  | Account Ledge    | er Entry         | NBL         | 4437        | 2023/02/01        | New Bank of Londor | n |
|               |               |            |      |       |                  |                  |             |             |                   |                    |   |

To reverse these entries, correcting entries will be posted. Do you want to reverse the entries?

Yes No

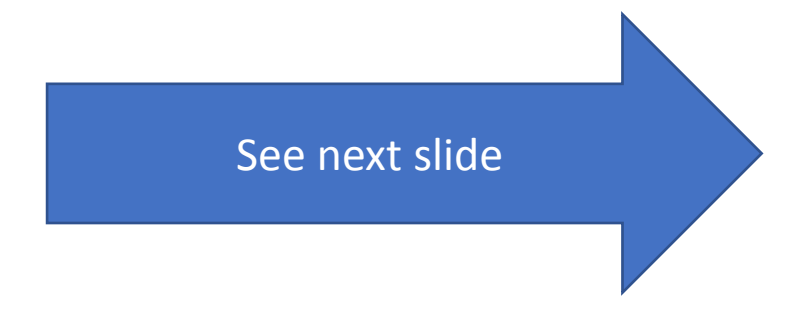

#### Reversal

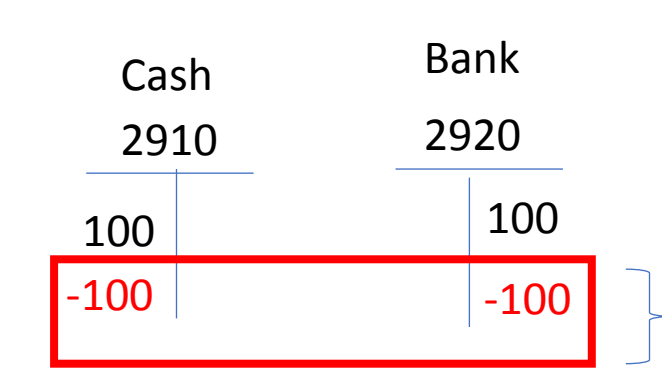

To see the amount with a negative sign on the Debit side or vice versa on the Credit side, open a view of all fields in the table using Ctrl-Alt-F1

**Reversal operations** (so called **red numbers**)

| Views<br><u>*All</u> | P | ×      |   | Posting D             | ate↓ |   | Source Code | G/L Account<br>No.↓ | Description        | Department<br>Code | Project<br>Code                       | Additional-<br>Currency<br>Amount | Gen.<br>Posting<br>Type | Gen. Bus.<br>Posting<br>Group | Gen.<br>Prod.<br>Post<br>Gro | Amount  | Bal. Account<br>Type |
|----------------------|---|--------|---|-----------------------|------|---|-------------|---------------------|--------------------|--------------------|---------------------------------------|-----------------------------------|-------------------------|-------------------------------|------------------------------|---------|----------------------|
| Ciltar lint han      |   |        | - | $\rightarrow$ 2023/02 | /01  | ÷ | REVERSAL    | 2920                | New Bank of London |                    |                                       | 0,00                              |                         |                               |                              | 100,00  | G/L Account          |
| Filter list by:      |   |        |   | 2023/02               | /01  |   | GENJNL      | 2920                | New Bank of London |                    |                                       | 0,00                              |                         |                               |                              | -100,00 | G/L Account          |
| × Entry No.          |   |        | - | 2023/02               | /01  |   | REVERSAL    | 2910                | New Bank of London |                    |                                       | 0,00                              |                         |                               |                              | -100,00 | Bank Accoun          |
| 44364439             |   | $\sim$ |   | 2023/02               | /01  |   | GENJNL      | 2910                | New Bank of London |                    |                                       | 0,00                              |                         |                               |                              | 100,00  | Bank Accoun          |
| + Filter             |   |        |   |                       |      |   |             |                     |                    |                    | , , , , , , , , , , , , , , , , , , , |                                   |                         |                               | · ·                          |         |                      |

## All fields (other amounts- it was created after another transaction) I.

| G/L Registers   Work Dat | te: 2023/10/17 |              |                  |                  |         |               |                       |                |              |                       |                     |
|--------------------------|----------------|--------------|------------------|------------------|---------|---------------|-----------------------|----------------|--------------|-----------------------|---------------------|
| ✓ Search Process         | Report Reverse | More options |                  |                  |         |               |                       |                |              |                       | ☞ 🕇 🗏               |
| Views                    | ×              | No.↓         | Creation<br>Date | Creation<br>Time | User ID | Source Code   | Journal<br>Batch Name | From Entry No. | To Entry No. | From VAT<br>Entry No. | To VAT Entry<br>No. |
| All                      | ÷              | 740          | 2023/10/22       | 10:42:14         | USER1   | REVERSAL      |                       | 4783           | 4784         | 1379                  | 1378                |
| Filter list by           |                | 739          | 2023/10/22       | 10:36:13         | USER1   | <u>GENJNL</u> | DEFAULT               | <u>4781</u>    | <u>4782</u>  | <u>1379</u>           | <u>1378</u>         |

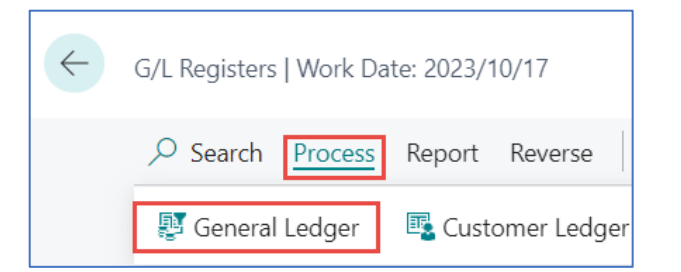

|               | Posting Date<br>↓ ✓ |   | Document<br>Type | Document No. | G/L Account<br>No.↓ | Description | Department<br>Code | Amount  |
|---------------|---------------------|---|------------------|--------------|---------------------|-------------|--------------------|---------|
| $\rightarrow$ | 2023/10/17          | ÷ |                  | G00080       | <u>2920</u>         | Cash        |                    | 222,00  |
|               | 2023/10/17          |   |                  | G00080       | 2910                | Cash        |                    | -222,00 |

# All fields (other amounts- it was created after another transaction) I.

|               | Posting Date<br>↓ |   | Document<br>Type | Document No. | G/L Account<br>No.↓ | Description | D<br>C |
|---------------|-------------------|---|------------------|--------------|---------------------|-------------|--------|
| $\rightarrow$ | 2023/10/17        | ÷ |                  | G00080       | <u>2920</u>         | Cash        |        |
|               | 2023/10/17        |   |                  | G00080       | 2910                | Cash        |        |

#### Use of Alt+Ctrl+F1 key combination

| Page                    |                    |    |
|-------------------------|--------------------|----|
| General Ledger          | Entries (20, List) |    |
| Table                   |                    |    |
| G/L Entry (17)          |                    |    |
| View table              |                    |    |
| Table Fields            | Extensions         | Pa |
| I                       |                    | I  |
| base repression         |                    |    |
| Debit Amount (53,       | Decimal)           |    |
| 0<br>Base Application   |                    |    |
| Credit Amount (54       | Decimal)           |    |
| -222                    |                    |    |
| <b>Base Application</b> |                    |    |

# All fields (other amounts- it was created after another transaction) II.

| Posting Date<br>↓ |   | Document<br>Type | Document No. | G/L Account<br>No.↓ | Descriptio | n | D |
|-------------------|---|------------------|--------------|---------------------|------------|---|---|
| 2023/10/17        |   |                  | G00080       | 2920                | Cash       |   |   |
| 2023/10/17        | ÷ |                  | G00080       | <u>2910</u>         | Cash       |   |   |

#### Use of Alt+Ctrl+F1 key combination

| Page                                                            |           |
|-----------------------------------------------------------------|-----------|
| General Ledger Entries (20, List)                               |           |
| Table                                                           |           |
| G/L Entry (17)                                                  |           |
| View table                                                      |           |
| Table Fields         Extensions                                 | Page Filt |
| Transaction No. (52, Integer)<br><b>851</b><br>Base Application |           |
| Debit Amount (53, Decimal)<br>-222<br>Base Application          |           |
| Credit Amount (54, Decimal)                                     |           |

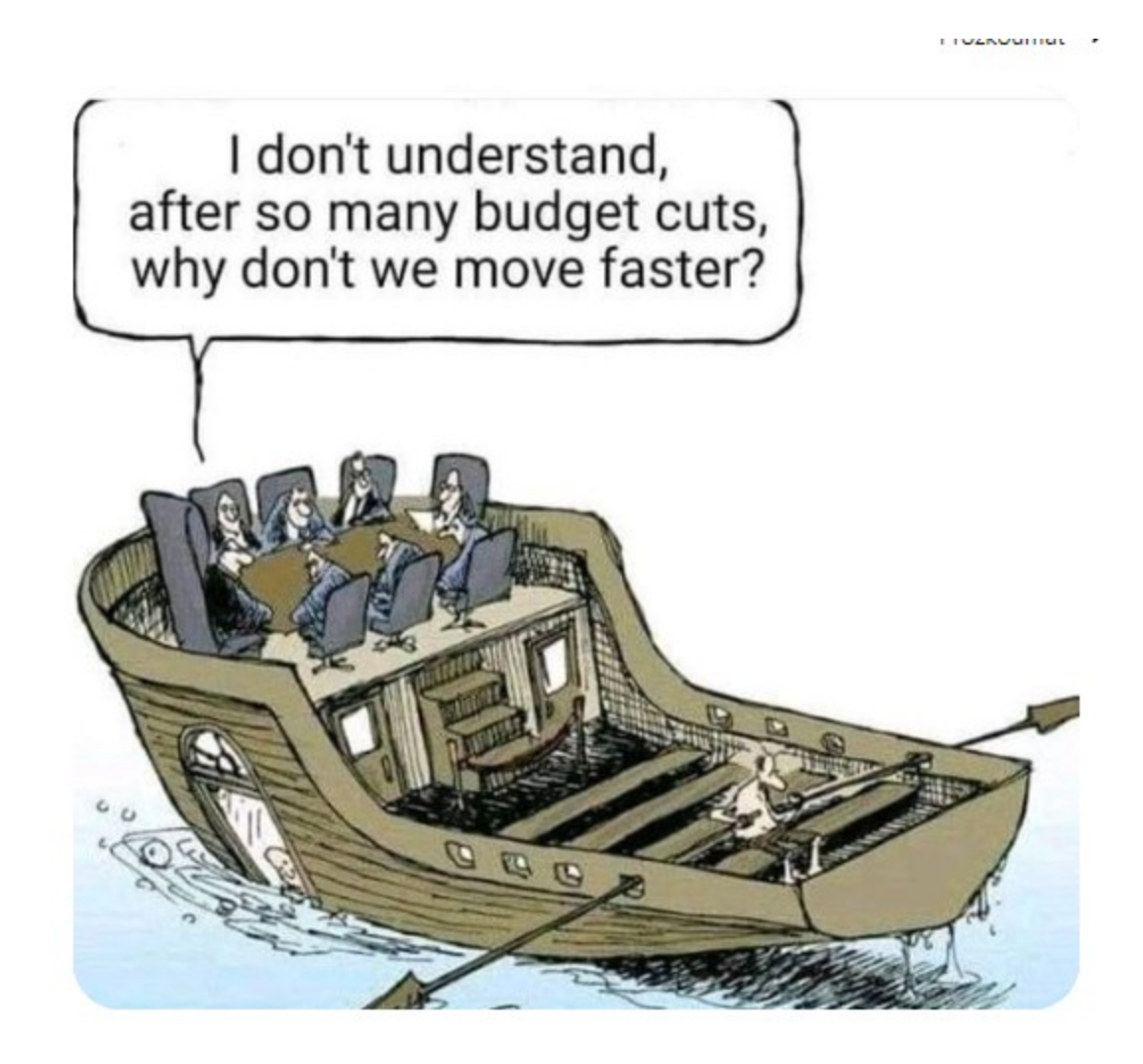

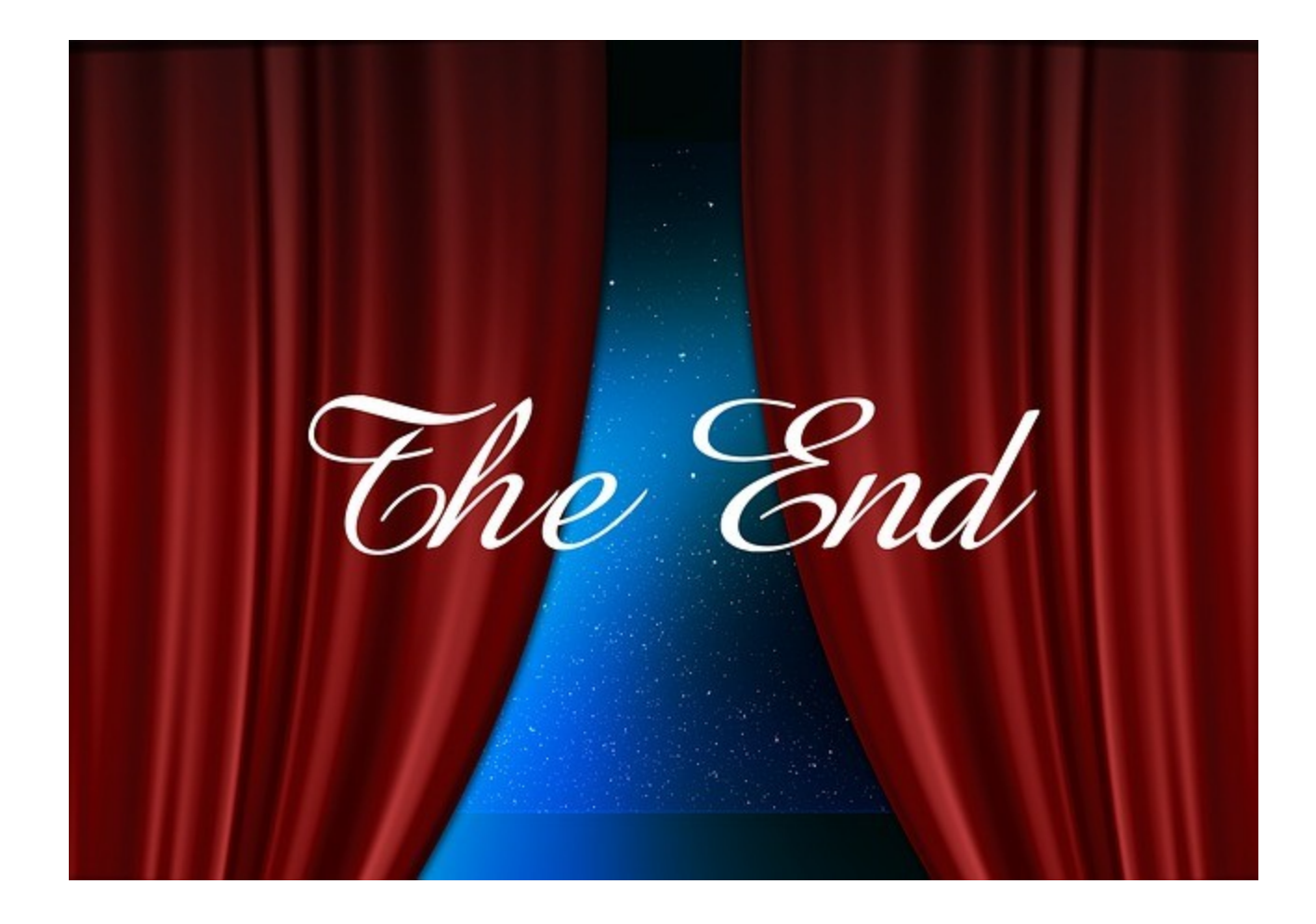